# 各部の名称とはたらき

# /フトウェアポインター付パワーポインター取扱説明書

電波法技術基準適合証明商品 ー 認証番号:208-190115(本体) 認証番号:204-820615(レシー , -バー)

本書の内容をお読みになるまでは、本製品をご使用にならないでください。(対象年齢18歳以上) 本製品は消費生活用製品安全法における認可取得済み製品です。

この度は、ソフトウェアボインター付バワーボインター「LP-RF114BK」(以下本製品)をお買い上げいただき誠にありがとう ございます。この取扱説明書では、本製品の使用方法や安全にお取扱いいただくための注意事項を記載しています。ご使用 の前によくご覧ください。読み終わったあともこの取扱説明書は大切に保管してください。

# 最初にご確認ください

お使いになる前に、セット内容がすべて揃っているかご確認ください。 万一、足りないものがありましたら、お買い求めの販売店にご連絡ください。

**S**anwa

| セット内容                                   |                        |                              |
|-----------------------------------------|------------------------|------------------------------|
| <ol> <li>①パワーポインター</li></ol>            | 1本                     | ④ポーチ                         |
| ②USBレシーバー(本体収納) ····                    | 1個                     | ⑤取扱説明書·保証書(本書) ·······1部     |
| ③USB充電ケーブル                              | 1本                     |                              |
| ※欠品や破損があった場合は、品番(L<br>名称(USB充電ケーブルなど)をま | .P-RF114BK<br>3知らせください | )と <b>上記の番号</b> (①~⑤)と<br>)。 |
|                                         |                        |                              |

本取扱説明書の内容は、予告なしに変更になる場合があります 最新の情報は、弊社WEBサイト(https://www.sanwa.co.jp/)をご覧ください。

デザイン及び仕様については改良のため予告なしに変更することがあります。 本書に記載の社名及び製品名は各社の商標又は登録商標です。

# サンワサプライ株式会社

#### 健康に関する注意

パワーボインターを長時間操作すると、手や腕や首、肩などに負担が掛かり痛みや痺れを感じることがあります。 そのまま操作を繰り返していると、場合によっては深刻な障害を引き起こす恐れがあります。パワーボインターを操作中に 身体に痛みや痺れを感じたら、直ちに操作を中止し、場合によっては医師に相談してください。 また日常のパンコン操作では定期的に休憩を取り、手や腕や首、肩など身体に負担が掛からないように心がけてください。

#### 絵表示の意味

▲ 警告 人が死亡または重傷を負うことが想定される危害の内容

▲ 注意 人がけがを負う可能性、または物的損害の発生が想定される内容

注意していただきたい内容 n

#### 安全にお使いいただくために

### ▲ 警告

- ●乳幼児の手の届かない場所に保管してください。けがなどの原因となります。
  ●炎天下の車内など、高温になる場所での使用・保管はおやめください。火災の原因となります。

- の大トの車内など、高温になる場所での使用・保管はおやめくたさい。火災の限因となります。

   へ、本製品が極端に表料している、使けでている、変な見いや音がするなどの異常があるとさは、直ちに使用を中止してください。そのまま使用すると火災や感電の原因になります。

   本製品は通信用電波として2.4GHと周波数帯の電波を使用しております。同じ周波数を利用する機器の近くで使用した場合、影響を受けて調作動する場合かごさいます。同周波数帯を使う機器の近くでは使用しないでください。

   本製品は通信用電波として2.4GHと周波数帯の電波を使用しております。同じ周波数を利用する機器の近くで使用した場合、影響を受けて調作動する場合かございます。同周波数帯を使う機器の近くでは使用しないてください。

   本製品は電子機器や医療機器(ハースメーカー等)等に影響をおよぼす恐れがありますので、電車内、航空機内や病院等、使用を発見とされます。
   を実にしている場所でのご使用は絶対におやめください。
   ソビッ感電で超りなの目的である場所には絶対に置かないけってください。
   が知らの使用にちゃってし、かんで弱くだされ)と使きする場

- 个女足は場所や洛 や物の厄皮がある場所には取りし直かないでくたことい。火火(恐竜・放岸の)成因となります。
   本製品の使用にあたっては、取付けるコネククの場所や取付け取外しの方法をあらかじめご確認ください。接続する場所を間違えると、ショートして火災や感電の原因となります。
   小さなお子様の手が届くところには配置(保管)ないでください。(対象年齢18歳以上)
   USB汚電用ケーブルがいたんだら使用をおやめください。火災や感電の原因となります。
   濡れた手で触る、本体を漂らす、あるいはお風呂場など、そのような可能性がある場所での使用はおやめください。感感かい(い) 地域の (空用 とわきます)

- 電や火災、故障の原因となります。 ●水などの液体がかかる場所、蒸気が発生する場所、またはその可能性のある場所で使用しないでください。また、本製
- 品の近くに花瓶、植木鉢、コップ、化粧品、薬品など液体が入った容器等を置かないでください。発熱・感電・故障の原因 となります 本製品を
- このしかす。 体製品を分解、改造、修理しないでください。感電や火災、動作不良の原因になります。お客様において分解や改造を 行われた場合は、保証期間であっても有償修理になる場合や、修理をお断りすることがあります。

## ⚠ 注意

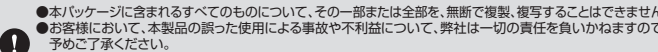

◆本ドワナーンにあっれるが、てどりのにシリバン・ロシーロメルはエロシニ、min に酸素、後す9 のこしま Cさま CFM お客様において、本製品の読った使用による事故や不利益について、弊社は一切の責任を負いかねますので、 予めご了承ください。
◆本製品は日本国内向け仕様です。国外におけるアフターサポートは行っておりません。また国外の一部地域への持ち出しは「戦略物資等輸出規制品」に該当する場合があります。

# 1.特長

●PowerPoint上のポインターを動かすことができるソフトウェアポインター機能付きパワーポインターです。
●レシーバーを本体に収納できるので、コンパクトに持ち運びできます。
●PowerPointに対応しており、プレゼン資料をスライドショー表示にし、「次のページ」、「前のページ」の機能がボタンを 押すだけで操作できます。

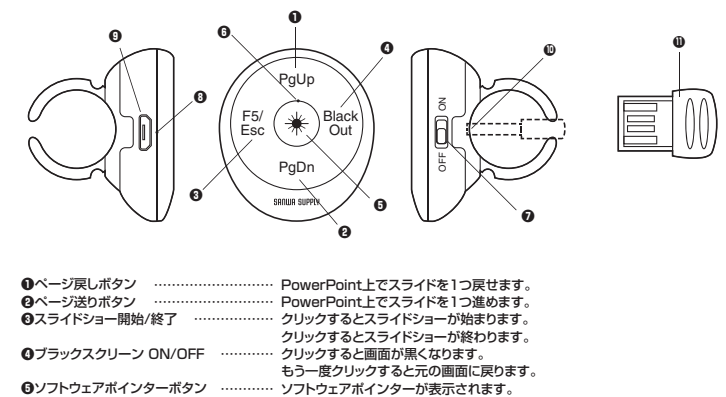

Gソフトウェアポインターボタン …

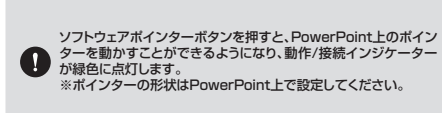

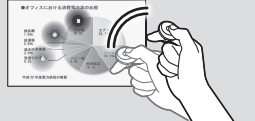

| <br>緑色LED:本体各ボタン操作時に連動して点灯      |
|---------------------------------|
| <br>本体の電源の入切りをします。              |
| <br>赤色:microUSB充電ケーブル接続して充電中に点灯 |
| 青色:充電完了時(満充電時)点灯                |
| <br>付属のmicroUSBケーブルを接続して充電します。  |
| <br>レシーバーを収納できます。               |
| <br>本体に収納可能なレシーバーです。            |
|                                 |

スリープ機能の使用方法

レシーバーと接続している状態で約15分間操作をしない場合は本体がスリーブ状態になります。 レシーバーと未接続の状態で、5秒間操作をしない場合は本体がスリーブ状態になります。

#### 2.仕様

| イン            | リター   | フェー | -ス          | USB HID仕様Ver.1.1準拠(USB3.1/3.0/2.0対応)                                  |
|---------------|-------|-----|-------------|-----------------------------------------------------------------------|
|               | ネク    | 夕形  | 洑           | 本体側/microUSB、PC側/USB A                                                |
| ヮ             | 171   | バスプ | 武           | 2.4GHz RF電波方式                                                         |
| 通             | 信     | 距   | 離           | 約15m※1 ※ペアリング時の通信適正距離は2m以内                                            |
| ボ             | 4     | 7   | ン           | 5ボタン                                                                  |
| 充             | 電     | 方   | 法           | USB給電方式                                                               |
| 連             | 続稼    | 動時  | 間           | 約8時間                                                                  |
| 待             | 機     | 時   | 間           | 約90日                                                                  |
| 充             | 電     | 時   | 間           | 約2時間                                                                  |
| 電             |       |     | 洸           | リチウムイオンポリマー電池、容量/90mAh                                                |
| サ             | イス    | ·重  | Hill        | 本体/W38×D34×H32.6mm・約12g、レシーバー/W15.5×D22×H4mm・約1g                      |
| 本             | 体     | 素   | 材           | ABS樹脂他                                                                |
| 付             | R     | Ę   | 믭           | USBレシーバー(本体収納)、USB充電ケーブル(0.2m)、ポーチ、取扱説明書・保証書(本書)                      |
| 対             | 応     | 0   | S           | Windows 10.8.1.8.7.Vista:XP%2,macOS 10.12~10.14 Mac OS X 10.6~10.11*3 |
|               |       |     |             | 各社Windows搭載(DOS/V)パソコン、Apple Macシリーズ                                  |
| 対             | 応     | 機   | 種           | ※但し標準でUSBポート(Aタイプコネクタ)を装備し、1つ以上の空きがあること。                              |
|               |       |     |             | ※機種により対応できないものもあります。                                                  |
| <del>31</del> |       |     | 치           | Microsoft PowerPoint2013、2016 <sup>%2</sup> 、                         |
| ~             | 7117- |     | ,<br>,<br>, | PowerPoint for Mac                                                    |
| · .           | 200   | -9  |             | ※Mac OSでは、「ソフトウェアポインター機能」は使用できません。                                    |
|               |       |     |             |                                                                       |

最新OS、最新アプリケーションの確認は弊社WEBサイトにてご確認ください。 https://www.sanwa.co.jp/

※1.室内において遮蔽物がないときの値です。ご利用の環境や無線LAN、パソコン周辺機器などから発せられる電波の影響により、到達 距離が短くなることがございますのであらかじめご了承ください。
※2.Microsoft、Windows、PowerPointおよびロゴは米国MicrosoftCorporationの米国およびその他の国における登録商標また

は商標です。 ※3.Macintosh及びMac OS、Keynoteは米国及び他の国々で登録されたApple, Inc.の商標です。

# 3.パワーポインターの準備(充電方法)

| 充電に関するご注意                                           |
|-----------------------------------------------------|
| JSBボートから直接充電してください。USBハブを介して充電する場合、正常に充電できないことがあります |

- お使いのパンコンのUSBボートから直接充電してください。USBハブを介して充電する場合、正常に充電できないことがあります。 (パンコンのUSBボート以外からは充電しないでください)
   本製品を充置する場合は、必ずパンコンメーカーが提示する。警告、注意事項に従ってください。また、使用するパンコンの種類によって は充電できない場合があります。
   例刻のてご使用になる場合は、必ず満充電状態まで充電してください。
   付減の専用充電ケーブルを用いて充電してください。
   使用電に使用にならない場合があります。
   の場合は、必ず満充電状態まで充電してください。また、3ヶ月毎に満充電状態まで充電してください。
   見期間に使用にならない場合があります。
   の場合は、必ず満充電状態まで充電してください。また、3ヶ月毎に満充電状態まで充電してください。
   リチローながります。
   が使いのパレコンの確定見が高がない場合があります。
   パンコン等の取扱期則書をご確認いただき、スリーブモード、スタンパイモードを解除してください。
   例のて接続するUSBボートの場合は、充電がでさない場合があります。その場合は、専用充電ケーブルを差し直してください。
   予電売了後は、専用充電ケーブルを取外してください。

●お使いのパソコンのし

付属のUSB充電ケーブルのUSB AコネクタをパソコンのUSBポートに接続し、本体側面のmicroUSB充電ポートにUSB 充電ケーブルのmicroUSBコネクタを接続してください。充電中は充電用お知らせLEDが赤色に点灯します。充電が完了す ると充電用お知らせLEDが青色に点灯します。

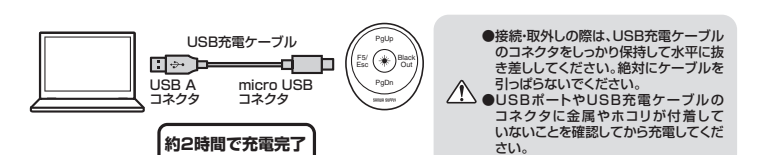

# 4.レシーバーの接続・認識

#### 接続方法

●Windows 7またはWindows 10-8.1・8/パンコンをご使用の場合は、「Windows 7またはWindows 10-8.1・8/パンコン使用時に、レシーバーを接続してもしばらく認識しない場合の対処法について」をご確認の上、レシーバーの認識には、数十秒かかる場合があります。
 ●レシーバーの認識には、数十秒かかる場合があります。
 ●本製品を初めてMac OS X 搭載機器に接続する場合、「キーボード設定アシスタント」画面が表示されます。 画面で指示された操作はおこなわき、70ーズボタンをクリックして画面を閉じてください。
 2回目以降に接続する場合は「キーボード設定アシスタント」画面は表示されません。

Windows7またはWindows10・8.1・8パソコン使用時に、 レシーバーを接続してもしばらく認識しない場合の対処法について

インターネットに接続されたWindows 7やWindows 10・8.1・8のパソコンで、レシーバーを接続してもしばらく 認識しない場合があります。このような場合、初期USB機器接続時のドライバーのインストール中、Windowsが最

デバイスドライバー ソフトウェアをインストールしています ヘ
 ステークスを見るには、ここをクリックしてください。

- 10 A 秋日 10 0 22 1

新ドライバーを自動的に検索する機能が働いている場合があります。 ■最新ドライバーを自動検索している時に表示されるウィンドウ

最初に接続すると、タスクバー右下に右記のような メッセージが出ます。

(このウィンドウは、設定関係なく表示されます) ウィンドウをクリックすると、ドライバーのインストー

1.パソコンの電源を入れて、起動させてください。

2.本体からレシーバーを取出し、パソコンのUSBポートにレシーバーを接続してください。 ※USBポートの場所はパソコンによって異なります。

- レシーバーの本体・パソコンへの抜き差しの際は、 端子に傷がつかないように注意してください。

3.本体とレシーバーが自動でペアリング設定されます。 ※工場出荷時にペアリング設定されています。

(1)

※工場出荷時にペアリング設定されていますが、万が一動作しない場合は下記手順で再設定をお願いします。

5.ペアリング設定・認識

# 設定方法

1.本体からレシーバーを取出し、パソコンのUSBポートに接続します。

2.本体の電源をONにして「ページ送りボタン」「ページ戻しボタン」を同時に3秒間長押しします。

3.動作/接続インジケーターが緑色に点滅しペアリング待機状態となります。

4.レシーバーに本体を近づけることでペアリングを開始します。

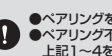

●ペアリングを行う際は、本体とレシーバーは2m以内に近づけて行ってください。 ペアリング不可の場合は、15秒後にペアリング待機状態が解除されます。 上記1~4を繰り返しペアリングし直してください。

5. ペアリングが成功した場合、動作/接続インジケーターは短い間隔で緑色に点滅し、その後消灯します。

正常に認識・動作しているかを確認する方法

操作中はボタンを押すと動作/接続インジケーターが緑色に点灯し、ボタンを離すと消えます。

#### 6.故障かなと思ったときは

| 全ての操作ができない            | 電池を消耗していませんか?                     | 充電してください。                  |
|-----------------------|-----------------------------------|----------------------------|
|                       | 通信距離を超えていませんか?                    | 通信可能距離はレシーバーから約15mです。      |
|                       | ペアリングはされていますか?                    | ペアリング設定をしてください。            |
| PowerPointか<br>操作できない | OSバージョン、ソフトウェア<br>バージョンは対応していますか? | 対応OS、ソフトウェアを確認してください。      |
|                       | レシーバーは接続されていますか?                  | レシーバーが接続されているか確認してください。    |
|                       | 電池を消耗していませんか?                     | 充電してください。                  |
|                       | 通信距離を超えていませんか?                    | ペアリングの通信適正距離はレシーバーから約2mです。 |
| ベアリンク<br>設定ができない      | レシーバーは接続されていますか?                  | レシーバーが接続されているか確認してください。    |
|                       | OSバージョン、ソフトウェア<br>バージョンは対応していますか? | 対応OS、ソフトウェアを確認してください。      |

#### 7.保証規定

1)保証期間内に正常な使用状態でご使用の場合に限り品質を保証しております。万一保証期間内で故障がありました場合は、弊社所定の方法で無償修理いたしますので、保証書を製品に添えてお買い上げの販売店までお持ちください。
2)次のような場合は保証期間内でも有償修理になります。

- (1)保証書をご提示いただけない場合。(2)所定の項目をご記入いただけない場合、あるいは字句を書き換えられた場合。
- (3) 故障の原因が取扱い上の不注意による場合。
  (4) 故障の原因がお客様による輸送・移動中の衝撃による場合。

- (4) 払端原の原因が若老様による輸送・移動中の衝撃による場合。
  (5)天変地異、ならびに公害や與常電圧その他の外部要因による拡積及び損傷の場合。
  (6)展選や中古販売・オークション・転売などでご購入された場合。
  3)活業能ご自身による法違または修理があった2判断された場合は、保証期間内での修理もお受けいたしかねます。
  4)本駆品の故障,またはその使用によって全いた直接,関係の損害については弊社はその資を負わないものとします。
  5)本製品を使用申に発生したデータやフログラムの消失、または破損についての補償はいたしかねます。
  6)本製品を使用申に発生したデータやフログラムの消失、または破損についての補償はいたしかねます。
  6)本製品を燃用申に発生したデータやフログラムの消失、または破損についての補償はいたしかねます。
  6)本製品を適用申に発生したデータやフログラムの消失、非に破損についての補償はいたしかねます。
  6)本製品を燃得や機器、投び高度な信頼性を必要とする気償や機器やステムなどへの組込みや使用は意図ごれておりません。これらの用途に本製品を使用され、人身事故、社会的障害などが生じても弊社はいかなる責任も負いかねます。
  7)岐率正で物理みを膨胀、または「本地会かれる出会の説表明由」は、お案体のご食ねとなります。
- 7)修理ご依頼品を郵送、またはご持参される場合の諸費用は、お客様のご負担となります。 8)保証書は再発行いたしませんので、大切に保管してください。
- 9)保証書は日本国内においてのみ有効です。

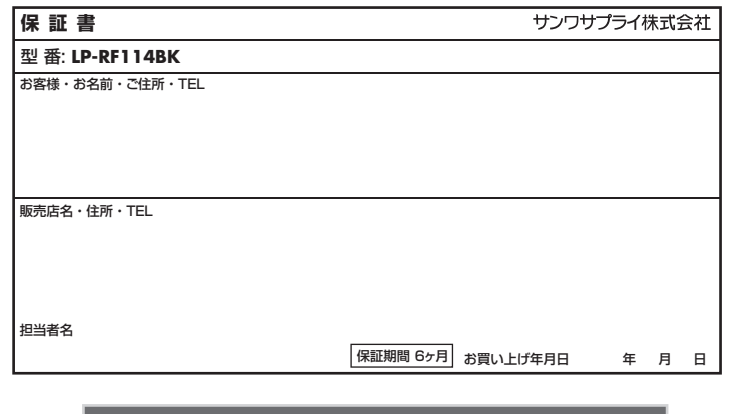

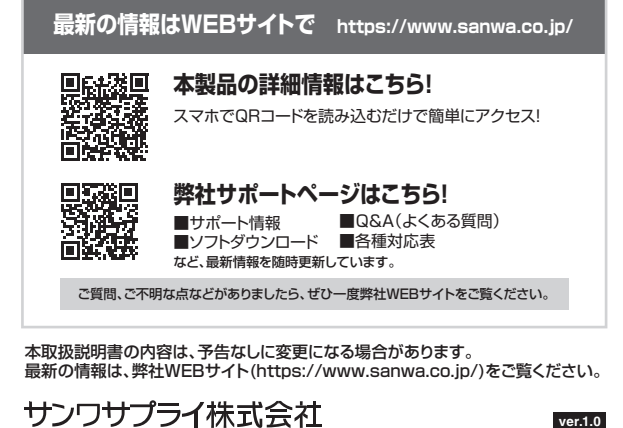

| 岡山サプライセンター / 〒700-0825 岡山県岡山市北区田町 1 - 1 0 - 1 | TEL.086-223-3311 FAX.086-223-5123 |
|-----------------------------------------------|-----------------------------------|
| 東京サブライセンター / 〒140-8566 東京都品川区南大井6-5-8         | TEL.03-5763-0011 FAX.03-5763-0033 |
| 札幌営業所/〒060-0808 札幌市北区北八条西4-1-1 パストラルビルN8      | TEL.011-611-3450 FAX.011-716-8990 |
| 仙台営業所/〒983-0852 仙台市宮城野区榴岡1-6-37TM仙台ビル         | TEL.022-257-4638 FAX.022-257-4633 |
| 名古屋営業所/〒453-0015名古屋市中村区椿町16-7カジヤマビル           | TEL.052-453-2031 FAX.052-453-2033 |
| 大阪営業所/〒532-0003 大阪市淀川区宮原4-1-45新大阪八千代ビル        | TEL.06-6395-5310 FAX.06-6395-5315 |
| 福岡営業所/〒812-0011 福岡市博多区博多駅前4-3-3博多八百治ビル        | TEL.092-471-6721 FAX.092-471-8078 |
|                                               | BJ/AH/KTDaEt                      |

| (1)使用されているパソコンのインターネット接続を無効にする。                                                                                    |                                                                                                    |
|----------------------------------------------------------------------------------------------------|----------------------------------------------------------------------------------------------------|
| 、ソコン本体のワイヤレススイッチをOFFにしたり、ケーブルを抜く                                                                                   | くなどでネットワークから切り離してください。                                                                                                    |
| [2] Windowsのドライバーインストール設定を変更する。                                                                                    |                                                                                                    |
| 記、手順1は、OSバージョンにより操作方法が異なります。<br>使用のOSの項目をご覧ください。<br>1 <windows <b="">7の提合&gt;</windows>                            | <ul> <li>         ・ 付留         ・・・・・・・・・・・・・・・・・・</li></ul>                                                                                                    |
| 変更後は元に戻されることをお薦めします)<br>「スタートメニュー」を開き、「デバイスとプリンター」を開きます。                                                           |                                                                                                    |
| 1. <b><windows 10・8.1・8の場合=""></windows></b><br>変更後は元に戻されることをお薦めします)<br>画面左下にある「Windowsマーク」にカーソルを合わせ、<br>右クリックします。 | 979 725471           (2)-0-1-/(73-00)           (AAVO-701)           (AAVO-701)                                                                                                    |
| 「コントロールバネル」を選択します。                                                                                                 | デスクトップ(D)                                                                                                    |
| 「ハードウェアとサウンド」内の「デバイスとブリンター」を<br>開きます。                                                                              | 20/0-02(7)-80/<br>10/0-08807084<br>10/0-08807070048<br>10/07/222707<br>10/07/222707<br>10/07/22270<br>10/07/22270<br>10/07/2207<br>10/07/2207<br>10/07/200<br>10/07/200<br>10/07/20 |
| 2.< <b>各OS共通&gt;</b><br>使用しているパソコンのアイコンが出ますので、右クリック<br>します。                                                        | 10 10000000000000000000000000000000000                                                                                                    |
| 3.表示されるメニュー内の「デバイスのインストール設定」を<br>クリックします。                                                                          |                                                                                                    |
| 1.「いいえ」を選択し、「コンピューター上で・・・」か<br>「Windows Updateから・・・」を選択し、「変更の保存」を<br>クリックして完了です。<br>その後、USB機器の接続を行ってください。          | アバイズのドンストールが定     アバイズのドンストールが定     アバイズののドライバー ソフトウェアおよびリアル アイコンセダウンロードしますか     () はん 自動が応期であず (利用)(2)                                                                                                    |
|                                                                                                    | ● いいて、和的な名称してい」           ● このに、かられるまれの、日本の、日本の、日本の、日本の、日本の、日本の、日本の、日本の、日本の、日本                                                                                                    |
|                                                                                                    | BERLENITZJØ-INSTA<br>SEZ-AR<br>Ar-ZA                                                                                                    |

新ドライバーを自動検索している時に表示されるウィンド ウ」を参照)「Windows Update からのドライパーソフト ウェアの取得をスキップする」をクリックします。 すると、自動的に検索がストップしますが、完了するまでに時 間がかかります。場合によっては、解決できないことがあり ます

| ドライバー ソフトウェアのインス       | (h-j).                           |
|------------------------|----------------------------------|
| パイス ドライバー ソフトウェア       | をインストールしています                     |
| SB Composite Device    | √使用する意味ができました                    |
| SB 入力デバイス              | ✓使用する準備ができました                    |
| S8 入力デバイス              | √ 使用する運動ができました                   |
| SB Composite Device    | O Mind and Lindship Bartonic     |
| Areless Mouse          | O Windows Update 2000 CVID 9     |
|                        |                                  |
| SAVE DOLDEDE MADON     | 1000000-50009-62. 0000000-000000 |
| indows Update からのドライバー | ソフトウェアの間違をスキップするう                |